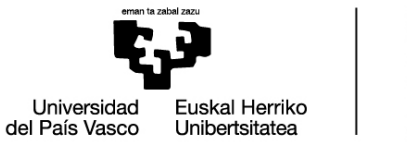

DOKTOREGO ESKOLA ESCUELA DE DOCTORADO DOCTORAL SCHOOL

## PANTALLAS DIRECTORAS Y DIRECTORES PARA EVALUAR LOS DOCUMENTOS EN GAUR

# Evaluación del Plan de investigación y plan de formación personal y del Documento de actividades

NOTA: La evaluación es única, aunque sean 2 o 3 los directores o directoras.

Acceder a GAUR → Servicios Profesorado

#### Plan de investigación y plan de formación personal:

1. Clicar en "Doctorado"→ "Programas RD99" → "Visto bueno del Plan de Investigación"

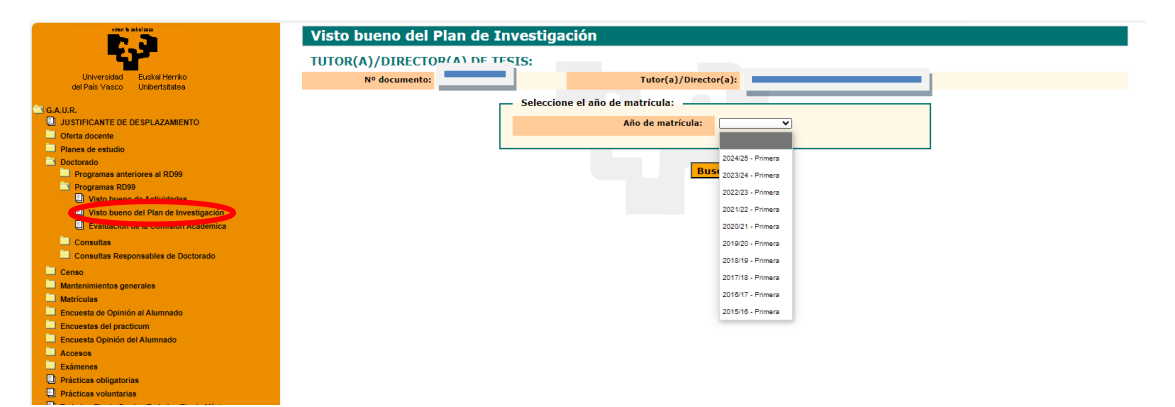

2. Seleccionar "Año de matrícula" y clicar "Buscar". "Año de matrícula" corresponde al curso académico a ser evaluado. Por ejemplo, si la evaluación ordinaria es en octubre de 2025, el "Año de matrícula" se refiere al curso a evaluar "2024/25". Si el resultado de la evaluación ordinaria fuera NEGATIVO, la evaluación extraordinaria, si bien se realizaría en febrero del curso siguiente (febrero de 2026, siguiendo con el ejemplo anterior), el "Año de matrícula" a seleccionar deberá seguir siendo "2024/25" ya que es el curso a evaluar.

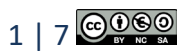

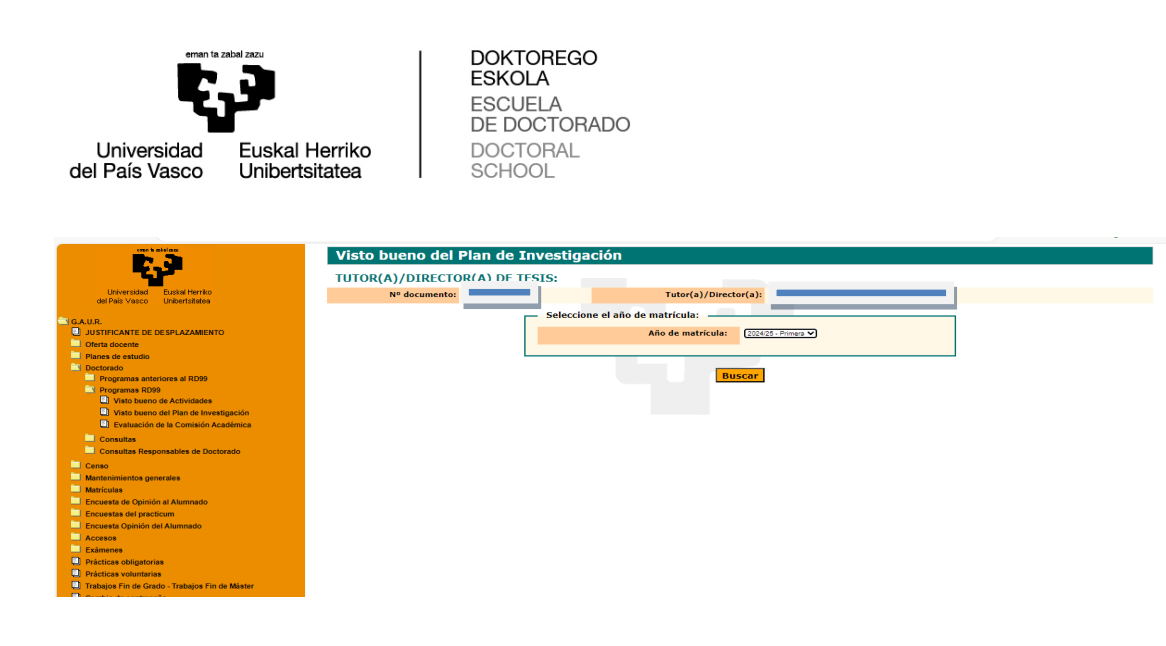

3. Aparecerán las y los alumnos de doctorado a los que el director o directora está dirigiendo la tesis. Por cada doctoranda o doctorando, el o la directora podrá dar el visto bueno al plan. Para acceder al plan de investigación y plan de formación personal subido por el o la alumna, deberá clicar "Visto bueno Plan Investigación".

|                                                             | Volver<br>Visto bueno del Plan de Invest | tigación                                              |
|-------------------------------------------------------------|------------------------------------------|-------------------------------------------------------|
| Universidad Euskal Herriko<br>del País Vasco Unibertsitatea | TUTOR(A)/DIRECTOR(A) DE TESIS:           |                                                       |
| G.A.U.R.                                                    | Nº documento:                            | Tutor(a)/Director(a):                                 |
| JUSTIFICANTE DE DESPLAZAMIENTO                              |                                          |                                                       |
| Planes de estudio                                           | DOCTORANDOS:                             |                                                       |
| Doctorado                                                   | Nº documento:                            | Alumno/a:                                             |
| Programas anteriores al RD99                                | Programa:                                |                                                       |
| Visto bueno de Actividades                                  | Dpto. Adscripción:                       |                                                       |
| Visto bueno del Plan de Investigación                       | Año de matrícula: 2024/25 - Primera      | Fecha límite para el depósito de la tesis: 23/10/2031 |
| Evaluación de la Comisión Académica                         |                                          |                                                       |
| Consultas                                                   |                                          | Visto bueno Plan Investigación                        |
| Censo                                                       |                                          |                                                       |
| Mantenimientos generales                                    | Nº documento:                            | Alumno/a:                                             |
| Matriculas                                                  | Programa:                                |                                                       |
| Encuesta de Opinión al Alumnado                             | Dpto. Adscripción:                       |                                                       |
| Encuesta Opinión del Alumnado                               | Año de matrícula: 2024/25 - Primera      | Fecha límite para el depósito de la tesis: 19/11/2025 |
| Accesos                                                     |                                          | Visto bueno Plan Investigación                        |
| Exámenes                                                    |                                          |                                                       |
| Prácticas obligatorias                                      | Nº documento:                            | Alumno/a:                                             |
| Trabajos Fin de Grado - Trabajos Fin de Máster              | Programa:                                |                                                       |
| Cambio de contraseña                                        | Dato, Adscripción:                       |                                                       |
| Salir                                                       | Año de matrícula: 2024/25 - Primera      | Fecha límite para el depósito de la tesis: 25/01/2027 |
|                                                             |                                          | Visto bueno Plan Investigación                        |
|                                                             |                                          |                                                       |
|                                                             | Nº documento:                            | Alumno/a: ANNOG CALDERON PRIVALE                      |
|                                                             | Programa:                                |                                                       |
|                                                             | Dpto. Adscripción:                       |                                                       |
|                                                             | Año de matrícula: 2024/25 - Primera      | Fecha límite para el depósito de la tesis: 12/11/2028 |

4. En el caso de que el o la tutora y directora sean la misma persona, solo deberá dar la evaluación "positiva" o "negativa" en "Visto bueno Tutor/a".

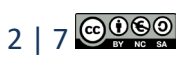

| Plan de Investig           | gación                                                                                                    |                                                                                                    |                                                                                                    |                                                                                                    |                                                                                                    |                                                                                                    |                                                                                                    |
|----------------------------|----------------------------------------------------------------------------------------------------|----------------------------------------------------------------------------------------------------|----------------------------------------------------------------------------------------------------|----------------------------------------------------------------------------------------------------|----------------------------------------------------------------------------------------------------|----------------------------------------------------------------------------------------------------|----------------------------------------------------------------------------------------------------|
| DIRECTOR / A Y TUT         | TOR/A DE T                                                                                                    | ESTS:                                                                                                    |                                                                                                    |                                                                                                    |                                                                                                    |                                                                                                    |                                                                                                    |
| Nº documento:              |                                                                                                    | Director/a v Tutor                                                                                                    | /a:                                                                                                    |                                                                                                    |                                                                                                    |                                                                                                    |                                                                                                    |
|                            |                                                                                                    |                                                                                                    | /                                                                                                    |                                                                                                    |                                                                                                    |                                                                                                    |                                                                                                    |
| DATOS DEL ALUMN            | IO/A:                                                                                                    |                                                                                                    |                                                                                                    |                                                                                                    |                                                                                                    |                                                                                                    |                                                                                                    |
| Nº documento:              |                                                                                                    | Alumno/a:                                                                                                    |                                                                                                    |                                                                                                    |                                                                                                    |                                                                                                    |                                                                                                    |
| Año académico: 2020,       | )/21                                                                                                    | Fecha lím                                                                                                    | ite para el depósito de                                                                                                    | la tesis: 16                                                                                                    | /10/2023                                                                                                    |                                                                                                    |                                                                                                    |
| PLAN DE INVESTIGAC         | IÓN:                                                                                                    |                                                                                                    |                                                                                                    |                                                                                                    |                                                                                                    |                                                                                                    |                                                                                                    |
| Documento                  |                                                                                                    | Denomina                                                                                                    | ción                                                                                                    | Visto buer                                                                                                    | no Tutor/a                                                                                                    | Visto bu<br>Direc                                                                                                    | ieno del<br>.tor/a                                                                                                    |
| Documento                  |                                                                                                    | Denomina                                                                                                    |                                                                                                    | Positiva                                                                                                    | Negativa                                                                                                    | Positiva                                                                                                    | Negativa                                                                                                    |
|                            | Plan                                                                                                    | de investigación. Primer añ                                                                                                    | 0.                                                                                                    | <ul> <li>✓</li> </ul>                                                                                                    |                                                                                                    |                                                                                                    |                                                                                                    |
| Observaciones del Tutor/a: |                                                                                                    |                                                                                                    | Observaciones del Director                                                                                                    | _                                                                                                    | -                                                                                                    |                                                                                                    |                                                                                                    |
|                            |                                                                                                    |                                                                                                    |                                                                                                    |                                                                                                    |                                                                                                    |                                                                                                    |                                                                                                    |
| NOTA: En el caso d         | e que el plar<br>n                                                                                                    | n de investigación s<br>notivación justificar<br>Volver V<br>Ver Eva                                                                                                    | e valore como neg<br>ndo esta valoració<br>isto bueno<br>luación                                                                                                    | jativo, se<br>n                                                                                                    | debe cui                                                                                                    | nplimen                                                                                                    | tar la                                                                                                    |
|                            | DIRECTOR/A Y TU<br>Nº documento:<br>DATOS DEL ALUMN<br>Nº documento:<br>2020<br>PLAN DE INVESTIGAC<br>Documento<br>Observaciones del Tutor/a:<br>NOTA: En el caso d | DIRECTOR/A Y TUTOR/A DE T N° documento: DATOS DEL ALUMNO/A: N° documento: Año académico: 2020/21 PLAN DE INVESTIGACIÓN: Documento Plan Observaciones del Tutor/a: NOTA: En el caso de que el plar n | DIRECTOR/A Y TUTOR/A DE TESIS:<br>Nº documento:<br>Director/a y Tutor<br>DATOS DEL ALUMNO/A:<br>Nº documento:<br>Año académico: 2020/21<br>Plan de investigación. Primer añ<br>Observaciones del Tutor/a:<br>NOTA: En el caso de que el plan de investigación s<br>motivación justificar<br>Volver Y<br>Ver Eva | DIRECTOR/A Y TUTOR/A DE TESIS: N° documento: Director/a y Tutor/a: Director/a y Tutor/a: N° documento: Año académico: 2020/21 Fecha límite para el depósito de PLAN DE INVESTIGACIÓN: Documento Plan de investigación. Primer año. Observaciones del Directory NOTA: En el caso de que el plan de investigación se valore como neg motivación justificando esta valoració Volver Visto bueno Ver Evaluación | DIRECTOR/A Y TUTOR/A DE TESIS: N° documento: Director/a y Tutor/a: DATOS DEL ALUMNO/A: N° documento: Año académico: 2020/21 Fecha límite para el depósito de la tesis: 16 PLAN DE INVESTIGACIÓN: Documento Denominación Plan de investigación. Primer año. Observaciones del Director: Observaciones del Director: NOTA: En el caso de que el plan de investigación se valore como negativo, se motivación justificando esta valoración Volver Visto bueno Ver Evaluación | DIRECTOR/A Y TUTOR/A DE TESIS:<br>N° documento:<br>Director/a y Tutor/a:<br>Director/a y Tutor/a:<br>N° documento:<br>N° documento:<br>Documento:<br>Documento<br>Denominación<br>Plan de investigación. Primer año.<br>Observaciones del Tutor/a:<br>NOTA: En el caso de que el plan de investigación se valore como negativo, se debe cur<br>motivación justificando esta valoración<br>Volver Visto bueno<br>Ver Evaluación | DIRECTOR/A Y TUTOR/A DE TESIS:<br>N° documento:<br>Director/a y Tutor/a:<br>Director/a y Tutor/a:<br>N° documento:<br>Año académico: 2020/21 Fecha límite para el depósito de la tesis: 16/10/2023<br>PLAN DE INVESTIGACIÓN:<br>Documento Denominación Visto bueno Tutor/a Visto bu<br>Documento Plan de Investigación. Primer año.<br>Observaciones del Director:<br>Observaciones del Director:<br>NOTA: En el caso de que el plan de investigación se valore como negativo, se debe cumpliment<br>motivación justificando esta valoración<br>Volver Visto bueno<br>Ver Evaluación |

#### Documento de actividades:

- 1. Clicar en "Doctorado"  $\rightarrow$  "Programas RD99"  $\rightarrow$  "Visto bueno de Actividades".
- 2. Seleccionar "Año de matrícula" y clicar "Buscar". "Año de matrícula" corresponde al curso académico a ser evaluado. Por ejemplo, si la evaluación ordinaria es en octubre de 2025, el "Año de matrícula" se refiere al curso "2024/25". Si el resultado de la evaluación ordinaria fuera NEGATIVO, la evaluación extraordinaria, si bien se realizaría en febrero del curso siguiente (febrero de 2026, siguiendo con el ejemplo anterior), el "Año de matrícula" a seleccionar deberá seguir siendo "2024/25" ya que es el curso a evaluar.

| ene haislan                                                 | Visto bueno de Actividades          |
|-------------------------------------------------------------|-------------------------------------|
|                                                             | TUTOR(A)/DIRECTOR(A) DE TESIS:      |
| Universidad Euskal Herriko<br>del País Vasco Unibertsitatea | Nº documento: Tutor(a)/Director(a): |
| GAUR.                                                       | Seleccione el año de matrícula:     |
| JUSTIFICANTE DE DESPLAZAMIENTO                              | Año de matricula:                   |
| Oferta docente                                              |                                     |
| Planes de estudio                                           | 2024/26. Bringer                    |
| Doctorado                                                   | BUS CONTRACTOR                      |
| Programas anteriores an Koss                                | 2005/24 - Primera                   |
| Visto bueno de Actividades                                  | 2022/23 - Primera                   |
| Visto pueno der man de investigación                        | 2021/22 - Primera                   |
| Evaluación de la Comisión Académica                         | 2020/21 - Primera                   |
| Consultas                                                   | 2019/20 - Primera                   |
| Consultas Responsables de Doctorado                         | 2018/19 - Primera                   |
| Censo                                                       | 2017/18 - Primera                   |
| Mantenimientos generales                                    | 20417 B                             |
| Matrículas                                                  | 2010 i 1 - Primela                  |
| Encuesta de Opinión al Alumnado                             | 2015/16 - Primera                   |
| Encuestas del practicum                                     |                                     |
| Accesos                                                     |                                     |
| Exámenes                                                    |                                     |

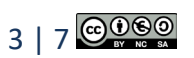

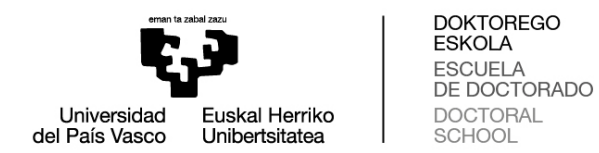

3. Aparecerán las y los alumnos de doctorado a los que el director o directora se encuentra dirigiendo. Por cada doctoranda o doctorando, el o la directora podrá dar el visto bueno a las actividades. Para acceder a las actividades subidas por el o la alumna, deberá clicar "Visto bueno Actividades".

| ene katilaa                                                 | Volver                                                                                                    |  |
|-------------------------------------------------------------|----------------------------------------------------------------------------------------------------|--|
|                                                             | Visto bueno de Actividades                                                                                        |  |
| Universidad Euskal Herriko<br>del País Vasco Unibertsitatea | TUTOR(A)/DIRECTOR(A) DE TESIS:                                                                                    |  |
| G.A.U.R.                                                    | Nº documento: Tutor(a)/Director(a):                                                                               |  |
| JUSTIFICANTE DE DESPLAZAMIENTO                              |                                                                                                    |  |
| Oferta docente                                              | DOCTORANDOS:                                                                                                    |  |
| Dectorado                                                   | Nº documento: Alumno/a:                                                                                           |  |
| Programas anteriores al RD99                                |                                                                                                    |  |
| Programas RD99                                              | rigiana.                                                                                                    |  |
| Visto bueno de Actividades                                  | Dpto. Adscripción:                                                                                                |  |
| Evaluación de la Comisión Académica                         | Año de matrícula:         2024/25 - Primera         Fecha limite para el depósito de la tesis:         23/10/2031 |  |
|                                                             | Visto hueno Actividades                                                                                           |  |
| Alumnado Matriculado                                        |                                                                                                    |  |
| Consultas Responsables de Doctorado                         | Nº documento:                                                                                                    |  |
| Censo                                                       |                                                                                                    |  |
| Mantenimientos generales                                    | Programa:                                                                                                    |  |
| Matrículas                                                  | Dpto. Adscripción:                                                                                                |  |
| Encuesta del practicum                                      | Año de matrícula: 2024/25 - Primera Fecha límite para el depósito de la tesis: 19/11/2025                         |  |
| Encuesta Opinión del Alumnado                               | Visto huono Actividador                                                                                           |  |
| Accesos                                                     | Viso bdeio Actividades                                                                                            |  |
| Exámenes                                                    |                                                                                                    |  |
| Prácticas obligatorias                                      | Nº documento: Alumno/a:                                                                                           |  |
| Practicas voluntarias     Trabalos Fin de Máster            | Programa:                                                                                                    |  |
| Cambio de contraseña                                        | Dpto. Adscripción:                                                                                                |  |
| 🔲 Salir                                                     | Año de matrícula: 2024/25 - Primera Fecha límite para el depósito de la tesis: 25/01/2027                         |  |
|                                                             |                                                                                                    |  |
|                                                             |                                                                                                    |  |
|                                                             |                                                                                                    |  |
|                                                             | Nº documento: Alumno/a:                                                                                           |  |
|                                                             | Programa:                                                                                                    |  |
|                                                             | Dpto. Adscripción:                                                                                                |  |
|                                                             | Año de matrícula: 2024/25 - Primera Fecha límite para el depósito de la tesis: 12/11/2028                         |  |
|                                                             |                                                                                                    |  |

4. En el caso de que el o la tutora y directora sean la misma persona, solo deberá dar la evaluación "positiva" o "negativa" en "Visto bueno Tutor/a" por cada actividad.

| eme i zbel za                                               | Visto buene                       | o de Activ       | idades          |                   |                 |                   |            |                |                |
|-------------------------------------------------------------|-----------------------------------|------------------|-----------------|-------------------|-----------------|-------------------|------------|----------------|----------------|
|                                                             | DIRECTOR/A                        | Y TUTOR/A        | DE TESIS:       |                   |                 |                   |            |                |                |
| Universidad Euskal Herriko<br>del País Vasco Unibertsitatea | Nº documento                      | •                | Director        | /a y Tutor/a:     | _               |                   |            |                |                |
| G.A.U.R.                                                    | DATOS DEL A                       | LUMNO/A:         |                 |                   |                 |                   |            |                |                |
| JUSTIFICANTE DE DESPLAZAMIENTO                              | Nº documento                      |                  | Alumno/a:       |                   |                 |                   |            |                |                |
| Oferta docente                                              | Año académico                     |                  |                 | Fecha límite para | el depósito de  | la tesis: 💻       |            |                |                |
| Doctorado                                                   |                                   |                  |                 |                   |                 |                   |            |                |                |
| Programas anteriores al RD99                                | ACTIVIDADES F                     | UERA DEL PR      | OGRAMA DE DOCTO | ORADO:            |                 |                   |            |                |                |
| Programas RD99 Visto bueno de Actividades                   | Tipo actividad                    |                  | Denomina        | ación             |                 | Visto buer        | no Tutor/a | Visto<br>Direc | bueno<br>tor/a |
| Visto bueno del Plan de<br>Investigación                    | npo accivicada                    |                  | Denomina        |                   |                 | Positivo          | Negativo   | Positivo       | Negativo       |
| Evaluación de la Comisión<br>Académica                      | Contribución a                    | Observaciones de | l Tutor (a)     |                   | Observaciones d |                   |            |                |                |
| Consultas                                                   | (Nacionales e<br>Internacionales) |                  |                 |                   |                 |                   |            |                |                |
| Consultas Responsables de<br>Doctorado                      | Otras astividades                 | Observaciones de | l Tutor/a       |                   | Observaciones d | V al Director (a) |            |                |                |
| Emisión Certificados                                        | formativas                        |                  |                 |                   | observaciones u |                   |            |                |                |
| Mantenimientos generales<br>Matrículas                      |                                   | Observasiones de |                 |                   | Observasiones d |                   |            | 2              |                |
| Encuesta de Oninión al Alumnado                             | Publicaciones                     | ouservaciones de | a rutor/a.      |                   | observaciones d | er priector/a:    |            |                |                |

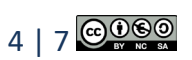

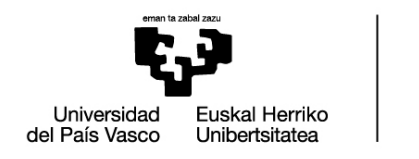

DOKTOREGO ESKOLA ESCUELA DE DOCTORADO DOCTORAL SCHOOL

### Consulta de actas tras la evaluación:

Una vez finalizado el proceso de evaluación, el o la directora podrá acceder al acta de evaluación del curso académico correspondiente una vez haya sido firmada y subida a GAUR.

- 1. Clicar en "Doctorado"→ "Programas RD99" → "Visto bueno del Plan de Investigación" (o "Visto bueno de Actividades").
- 2. Al igual que se hace para realizar la evaluación, seleccionar "Año de matrícula" y clicar "Buscar". "Año de matrícula" corresponde al curso académico a cuya acta se pretende acceder.
- 3. Aparecerán las y los alumnos de doctorado a los que el director o directora se encontraba dirigiendo durante el curso seleccionado. Por cada doctoranda o doctorando, el o la directora podrá consultar la evaluación. Para ello, deberá clicar "Consultar Plan Investigación".

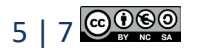

| Universidad Euskal Herrik<br>del País Vasco Unibertsitatea | ESCUELA<br>DE DOCTORADO<br>DOCTORAL<br>SCHOOL                                  |
|------------------------------------------------------------|--------------------------------------------------------------------------------|
|                                                            | Volver<br>Visto bueno del Plan de Investigación                                |
| Universidad Euskal Herriko                                 | TUTOR(A)/DIRECTOR(A) DE TESIS:                                                 |
| GALUR.                                                     | Nº documento: Tutor(a)/Director(a):                                            |
| Oferta docente                                             | DOCTORANDOS:                                                                   |
| Planes de estudio                                          | Nº documento: Alumno/a:                                                        |
| Programas anteriores al RD99                               | Programa:                                                                      |
| Programas RD99                                             | Dpto. Adscripción: Departemento 210 angemento de Distemas y recomence          |
| Visto bueno del Plan de                                    | Año de matrícula: 2018/19 - Primera Fecha límite para el depósito de la tesis: |
| Investigación Evaluacion de la Comisión Académica          | Consultar Plan Investigación                                                   |
| Consultas                                                  | Nº documento: Alumno/a:                                                        |
| Alumnado Matriculado                                       | Programa:                                                                      |
| Consultas Responsables de<br>Doctorado                     | Dpto. Adscripción:                                                             |
| Emisión Certificados                                       | Año de matrícula: 2018/19 - Primera Fecha límite para el depósito de la tesis: |
| Censo                                                      | Consultar Plan Investigación                                                   |
| Mantenimientos generales<br>Matrículas                     |                                                                                |

Doktorego Eskola

4. Para ver el acta, pulsar "Ver Evaluación".

| Plan de Investigación                                             |                                             |                       |                        |                               |                                |
|-------------------------------------------------------------------|---------------------------------------------|-----------------------|------------------------|-------------------------------|--------------------------------|
| DIRECTOR/A Y TUTOR/A DE                                           | TESIS:                                      |                       |                        |                               |                                |
| Nº documento:                                                     | Director/a y Tutor/a:                       |                       |                        |                               |                                |
| DATOS DEL ALUMNO/A:                                               |                                             |                       |                        |                               |                                |
| Nº documento:                                                     | Alumno/a:                                   |                       |                        |                               |                                |
| Año académico:                                                    | Fecha límite para el depósito de            | e la tesis:           |                        |                               |                                |
|                                                                   |                                             |                       |                        |                               |                                |
|                                                                   |                                             |                       |                        |                               |                                |
| PLAN DE INVESTIGACIÓN:                                            |                                             |                       |                        |                               |                                |
| PLAN DE INVESTIGACIÓN:                                            | Denominación                                | Visto bue             | no Tutor/a             | Visto bi<br>Direc             | ueno del<br>ctor/a             |
| PLAN DE INVESTIGACIÓN:<br>Documento                               | Denominación                                | Visto bue<br>Positiva | no Tutor/a<br>Negativa | Visto bu<br>Direc<br>Positiva | ueno del<br>tor/a<br>Negativa  |
| PLAN DE INVESTIGACIÓN:<br>Documento                               | Denominación                                | Visto bue<br>Positiva | no Tutor/a<br>Negativa | Visto bu<br>Direc<br>Positiva | ueno del<br>ctor/a<br>Negativa |
| PLAN DE INVESTIGACIÓN:<br>Documento                               | Denominación<br>Observaciones del Director/ | Visto bue<br>Positiva | no Tutor/a<br>Negativa | Visto bu<br>Direc<br>Positiva | ueno del<br>ctor/a<br>Negativa |
| PLAN DE INVESTIGACIÓN:<br>Documento<br>Observaciones del Tutor/a: | Denominación<br>Observaciones del Director/ | Visto bue<br>Positiva | no Tutor/a<br>Negativa | Visto bu<br>Direc<br>Positiva | veno del<br>ctor/a<br>Negativa |

5. En esta pantalla está accesible tanto el acta como el plan de investigación y plan de formación personal, y el documento de actividades.

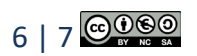

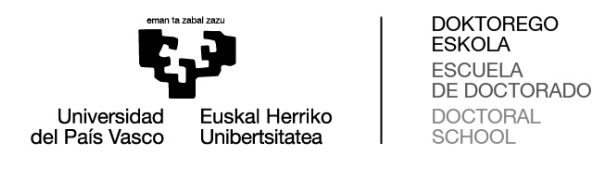

.....

. . /

.

| Evaluación de la Comisió                                                                                                    | li de la companya de la companya de la companya de la companya de la companya de la companya de la companya de |
|----------------------------------------------------------------------------------------------------|----------------------------------------------------------------------------------------------------|
| DIRECTOR/A Y TUTOR/A DE T                                                                                                    | TESIS:                                                                                                    |
| Nº documento:                                                                                                    | Director/a y Tutor/a:                                                                                          |
| DATOS DEL ALUMNO/A:                                                                                                    |                                                                                                    |
| Nº documento:                                                                                                    | Alumno/a:                                                                                                    |
| Año académico:                                                                                                    | Fecha límite para el depósito de la tesis:                                                                     |
|                                                                                                    |                                                                                                    |
|                                                                                                    |                                                                                                    |
| Resultados de la Evaluación:                                                                                                    |                                                                                                    |
| Resultados de la Evaluación:<br>Tipo documento                                                                                       | Documento                                                                                                    |
| Resultados de la Evaluación:<br>Tipo documento<br>Acta Conv. Ordinaria                                                               | Documento                                                                                                    |
| Resultados de la Evaluación:<br>Tipo documento<br>Acta Conv. Ordinaria<br>D.A. Convocatoria Ordinaria                                | Documento                                                                                                    |
| Resultados de la Evaluación:<br>Tipo documento<br>Acta Conv. Ordinaria<br>D.A. Convocatoria Ordinaria<br>P.I. Convocatoria Ordinaria | Documento                                                                                                    |

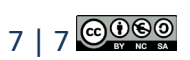